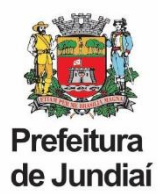

# TERMO DE CONSENTIMENTO PARA ENVIO E TRATAMENTO DE DADOS PESSOAIS

| Em conformidade com a Lei nº 13.709 de 2018, Lei Geral de Proteção de Dados Pessoais      |
|-------------------------------------------------------------------------------------------|
| (LGPD), eu,                                                                               |
| código funcional, servidor público do Município de                                        |
| Jundiaí, formalizo a minha livre manifestação, informada e inequívoca, pela qual concordo |
| com o envio e tratamento de meus dados, abaixo relacionados, imprescindíveis para a       |
| execução de serviços específicos de consignação em folha de pagamento, à empresa          |
| responsável pelo sistema de consignação, contratada pelo Município de Jundiaí.            |

Dados autorizados:

- Nome;
- Número de matrícula;
- Número de CPF;
- Data de nascimento;
- Data de admissão;
- Cargo e Local de Trabalho;
- Valor da margem consignável;
- E-mail: \_\_\_\_\_

(O endereço de e-mail informado deve, OBRIGATORIAMENTE, constar no Portal do Servidor)

Jundiaí, \_\_\_\_\_ de \_\_\_\_\_\_de 20\_\_\_\_\_

Assinatura:

OBS: Os dados serão compartilhados, inicialmente, para o primeiro acesso e cadastro para uso do Módulo do Servidor da empresa responsável pelo sistema de consignação. A partir disso, o servidor deverá gerenciar suas visualizações e autorizações de consignatárias e consignações, de forma autônoma.

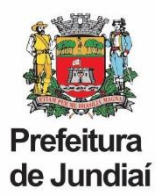

### ORIENTAÇÕES

Após o envio do Termo de Consentimento, o servidor deverá aguardar o prazo de até 07 (sete) dias úteis para receber em seu e-mail as orientações abaixo:

### PRÉ-CADASTRO E PRIMEIRO ACESSO

O endereço para acessar o módulo do servidor do portal de consignações é https://www.consigsimples.com.br/consigjundiai/

É necessário acessar o endereço com o "consigjundiai" no final para entrar no portal do Município de Jundiaí.

Em seguida entre em "Primeiro acesso para servidores" (ao lado da opção "Esqueceu sua senha?") e realize seu pré-cadastro. Atenção ao preencher a informação de e-mail, pois a primeira letra não pode ficar como maiúscula, caso contrário, será informado erro.

Após o pré-cadastro, validado pelo módulo do funcionário, o sistema irá gerar um login e senha que serão encaminhados para o e-mail informado do servidor. Atenção à caixa de SPAM da sua conta de e-mail, pois a mensagem com o login e a senha pode ser direcionada a esta pasta.

No primeiro acesso com o login e senha enviados, o servidor deverá criar um novo login e uma nova senha de sua preferência, seguindo os critérios definidos pela empresa.

Exemplo de senha: cY2@Pf51 (com letras minúsculas, maiúsculas, números, caractere alfanumérico, sem repetição ou sequência de caracteres e com no mínimo oito caracteres)

## VISUALIZAÇÃO DA MARGEM CONSIGNÁVEL

Com o acesso ao Módulo do Servidor, a primeira providência para quem quer consignar será liberar a visualização do valor da margem para os bancos de sua preferência.

Na tela inicial do sistema, acessar o Menu, que fica na parte superior da tela, opção "Cadastros" – "Bancos que podem ver minha margem".

Selecione apenas os bancos que você deseja para visualizar sua margem consignável Você também pode autorizar o acesso à sua margem consignável apenas quando precisar de um empréstimo ou cartão de crédito.

#### EMPRÉSTIMO, CONSIGNAÇÃO E CHAVE DE SEGURANÇA

No momento de realizar um empréstimo, será preciso gerar a chave de segurança na página "Início" do sistema. Quando o banco for lançar o contrato, o sistema valida se a chave foi gerada. Sem a chave de segurança, a instituição bancária não poderá finalizar a transação e liberar o valor para o servidor.

Em caso de dúvidas relacionadas ao portal e aos seus procedimentos, entrar em contato pelo WhatsApp (083) 98827-6867.

Obs: A opção de simulação do Módulo do Servidor depende da informação das taxas aplicadas pelos bancos, portanto, aconselhamos a procurar diretamente o banco, caso queira uma simulação correta.